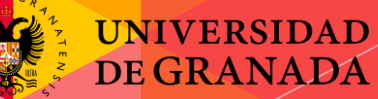

# Campus Infantil 2018

#### Grupo Benjamin Día 3

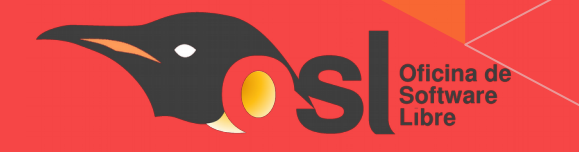

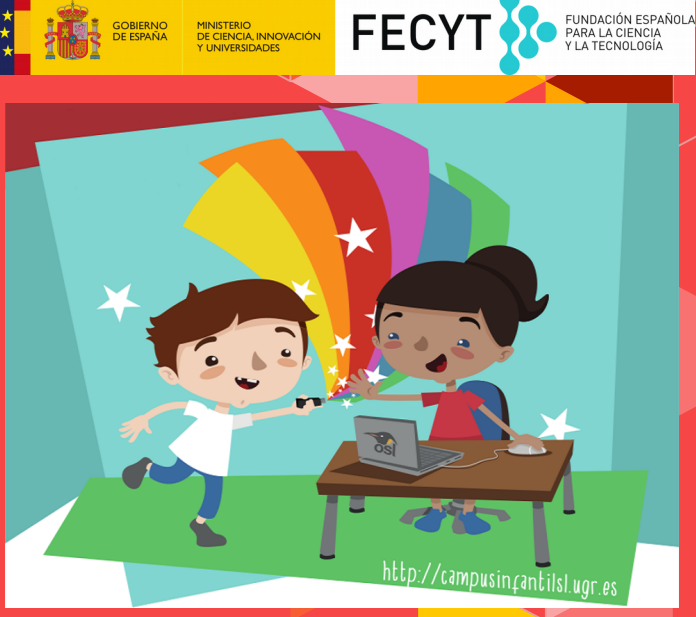

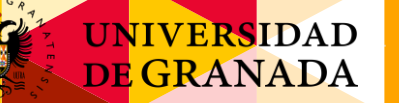

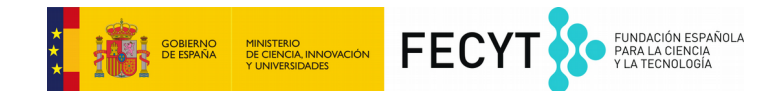

# El objetivo del día es:

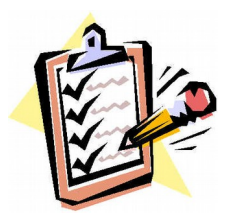

Introducción a la Programación. Blockly Games
Aprender a hacer cosas con CodeBug.

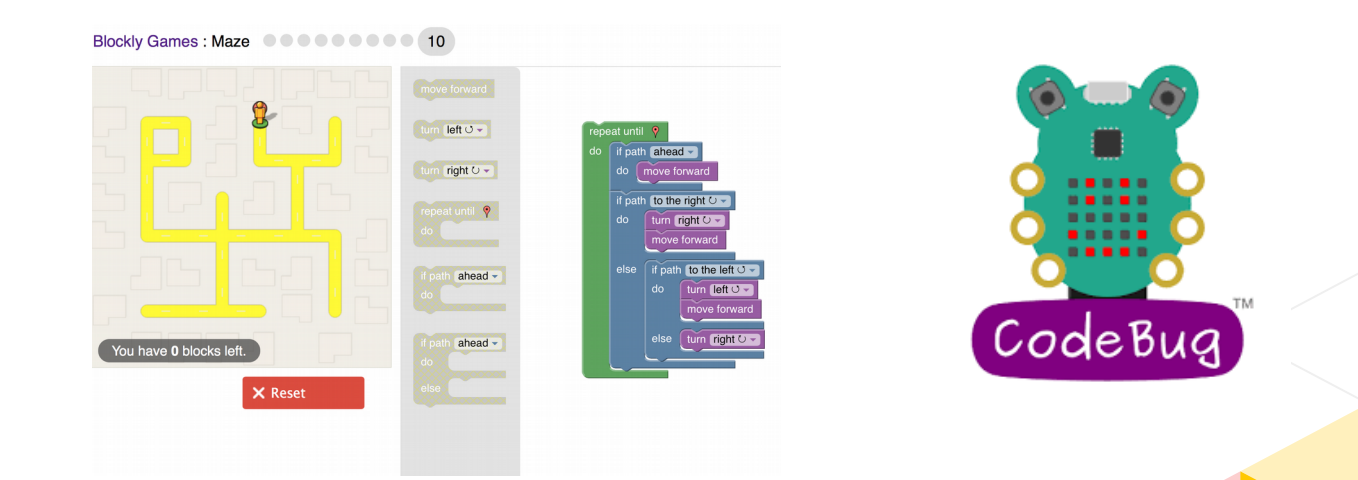

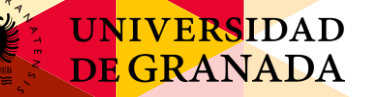

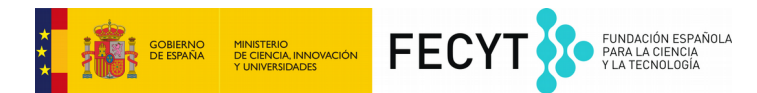

## ¿Qué es la programación?

La programación informática se basa en pensar, diseñar y hacer el código para conseguir una aplicación, juego o programa.

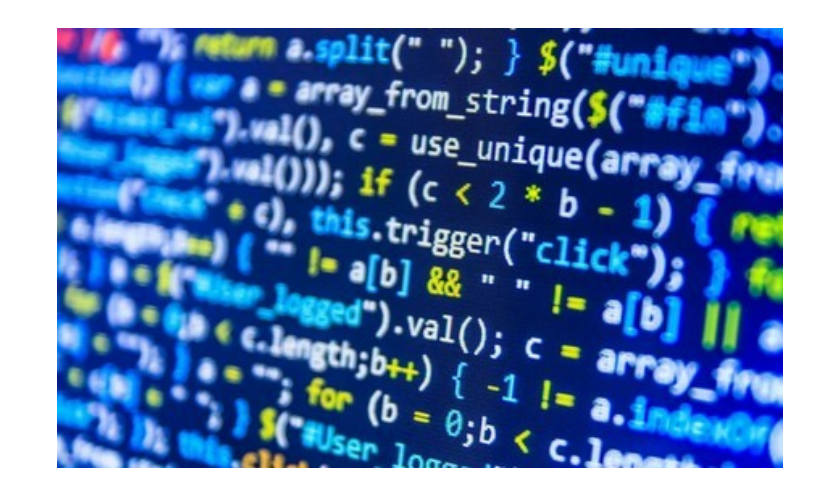

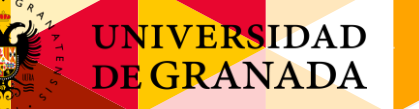

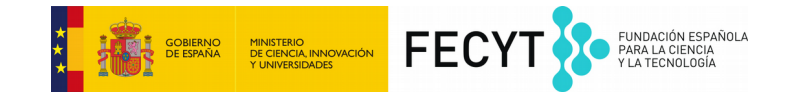

### Programación por bloques con Blocky Games

# Abrid el navegador y escribid el siguiente enlace:

https://blockly-games.appspot.com/

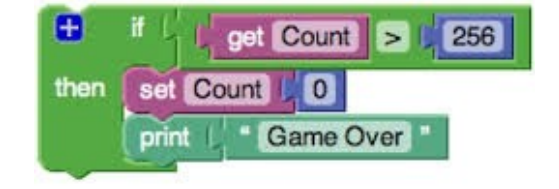

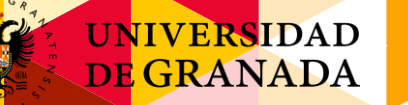

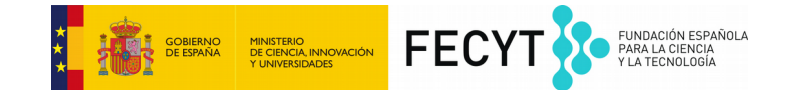

#### Programación con CodeBug

#### http://www.codebug.org.uk/

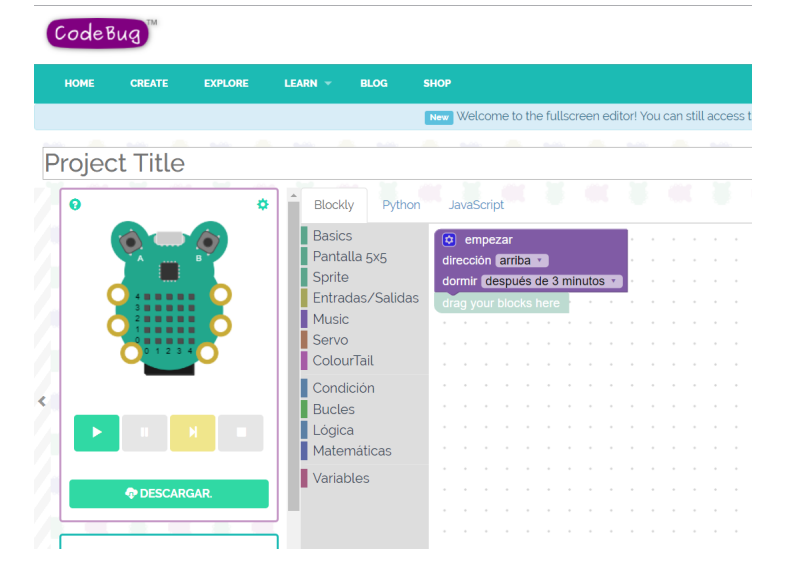

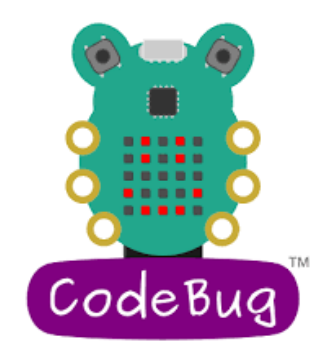

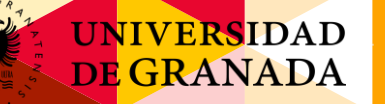

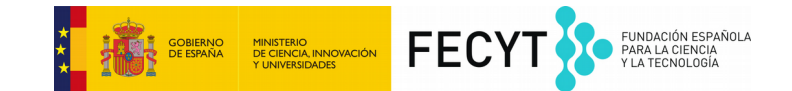

### Programación con CodeBug (II)

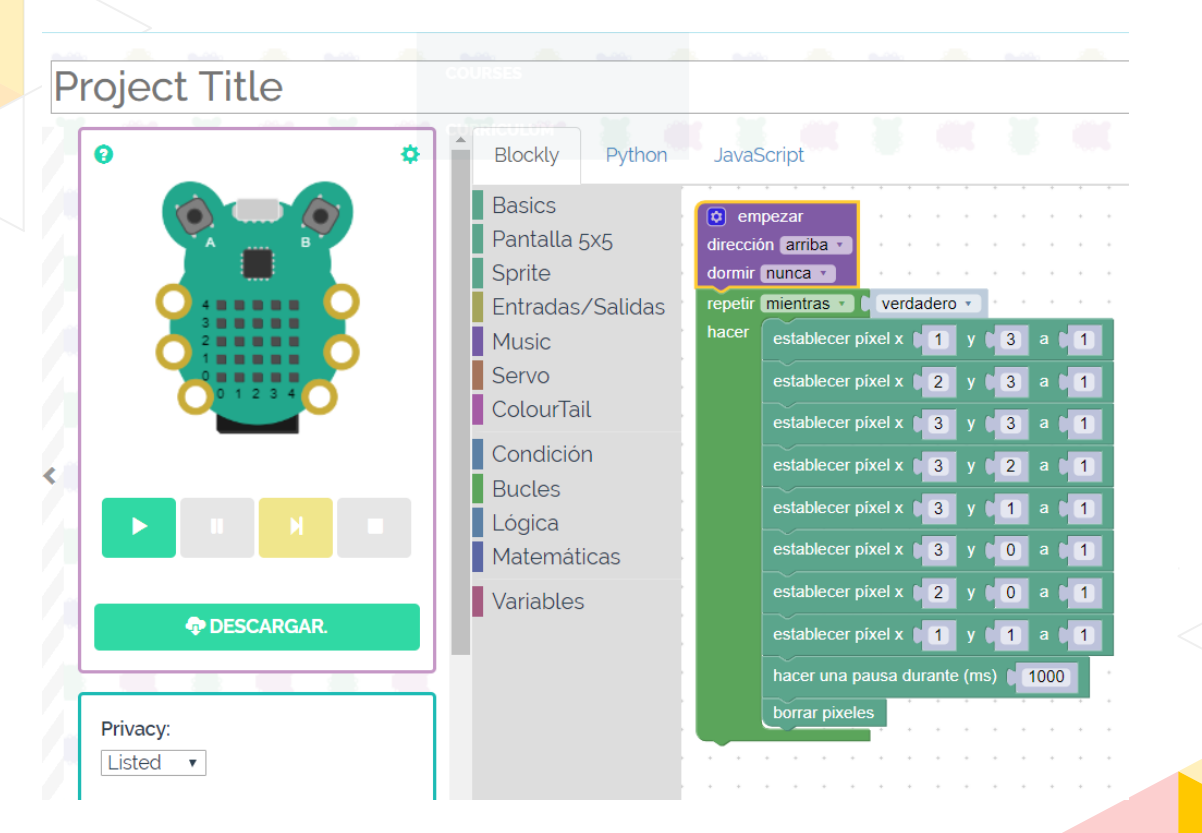

6

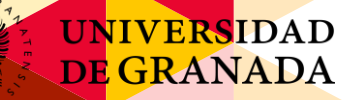

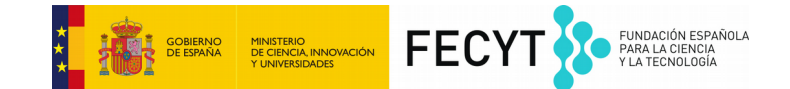

### Programación con CodeBug - Coche

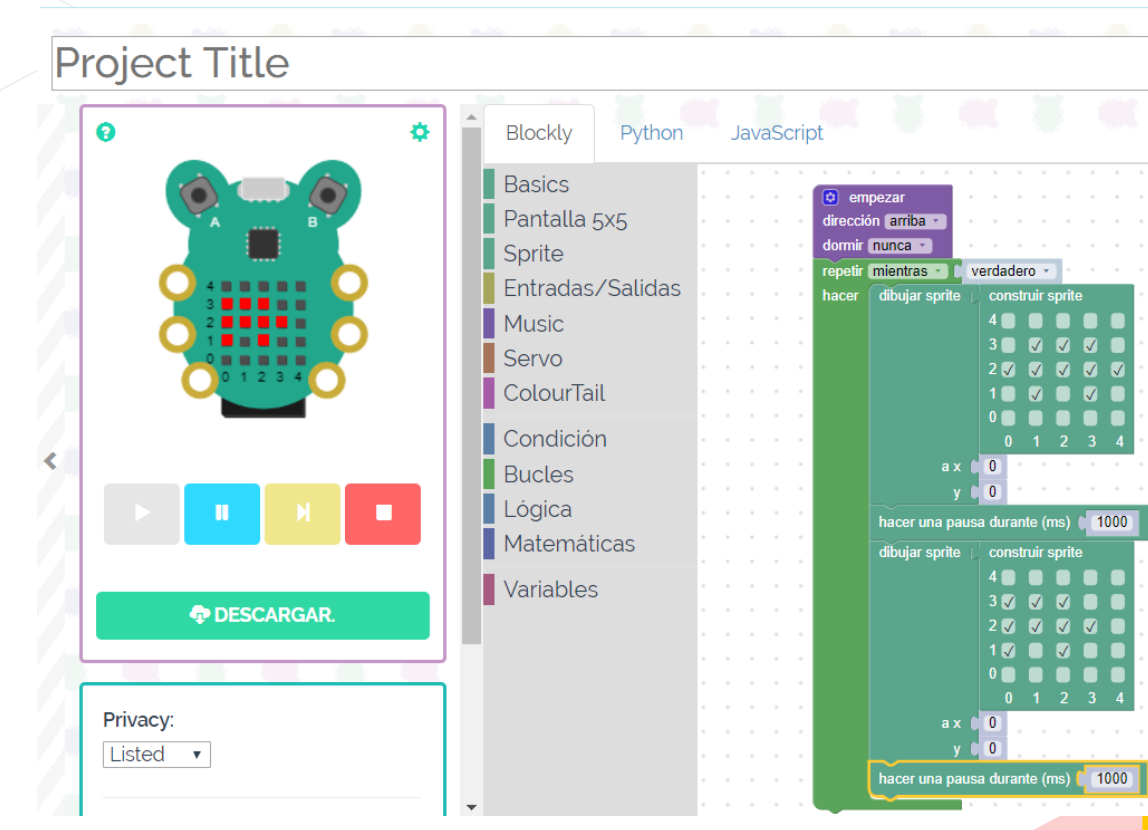

7

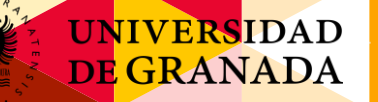

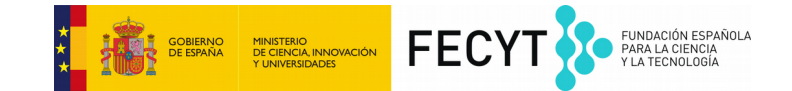

#### Programación con Scratch 2.0

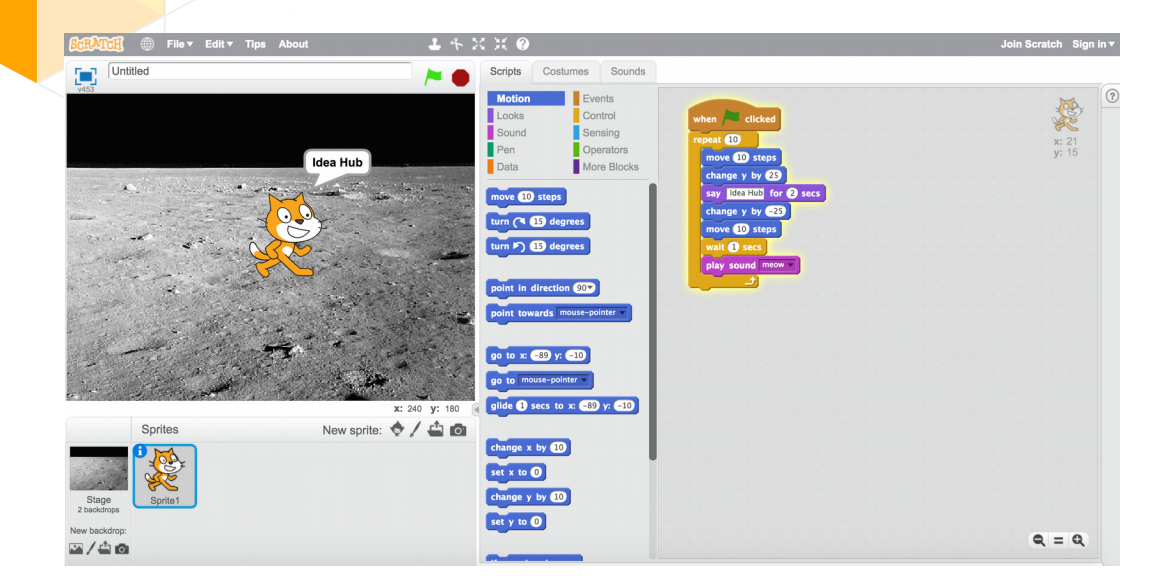

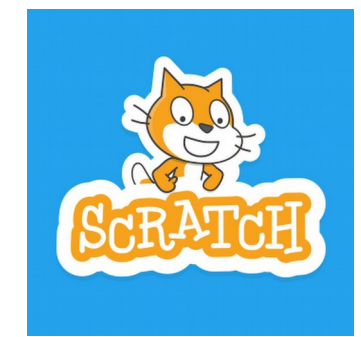

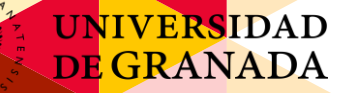

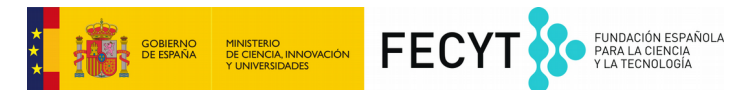

## <u>¡CÓMO HACER UN JUEGO DE</u> <u>DISPAROS</u>!

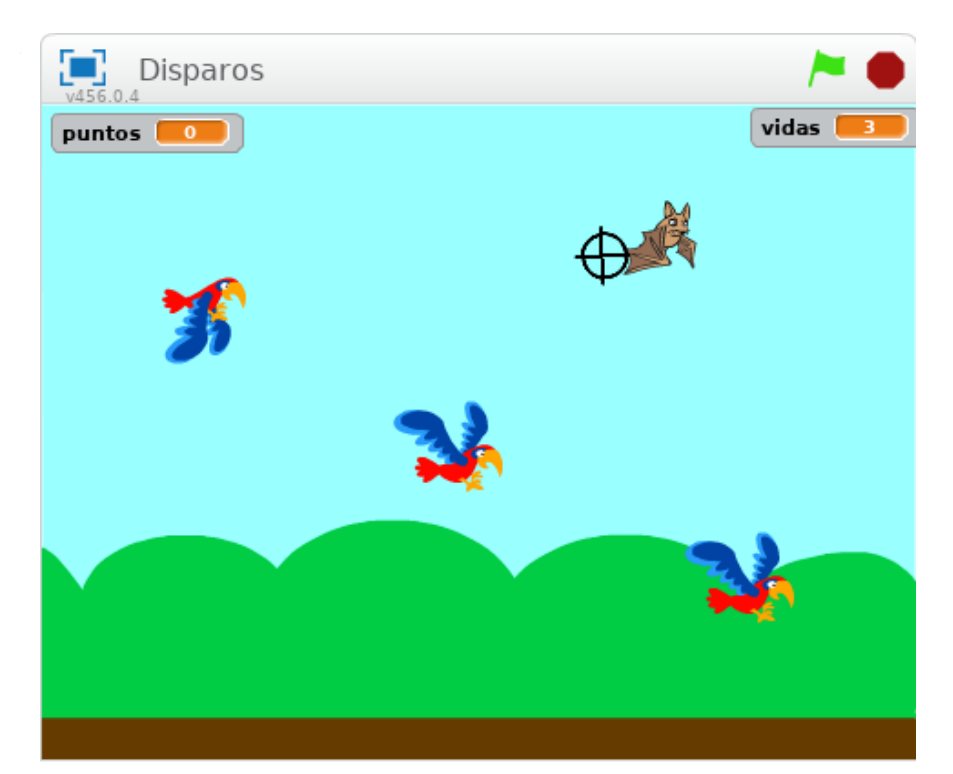

# UNIVERSIDAD DE GRAI**Paso 1: Añadir objeta in transmission** FECYT

#### <u>escenarios</u>

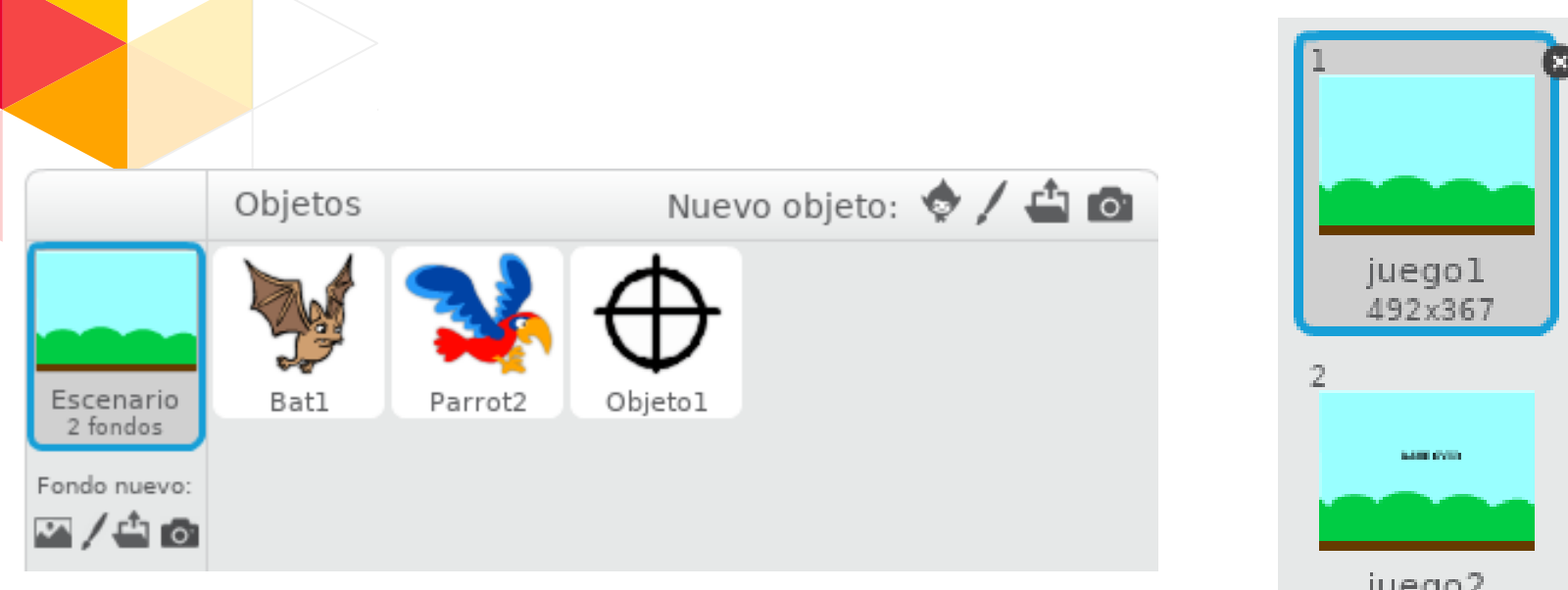

juego2 492x367

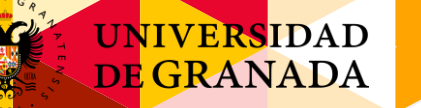

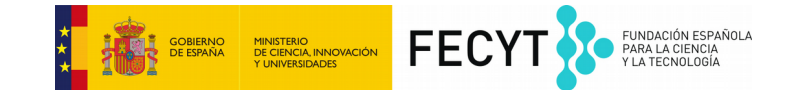

#### Paso 2: Crear variables para la vida y los puntos

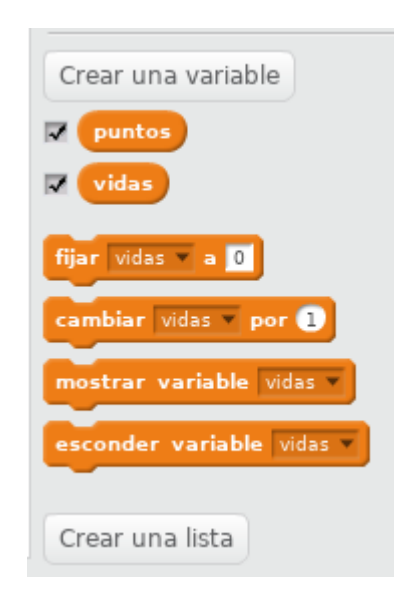

11

#### UNIVERSIDAD DE GRAI**Parso 3: Añadir objeto Estava** MINISTERIO UNIVERSIDADES FECY

#### <u>escenarios</u>

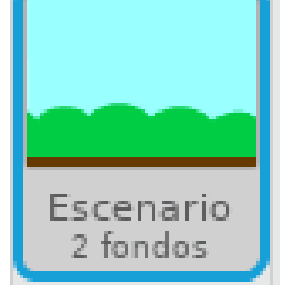

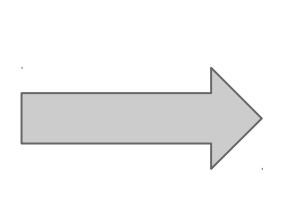

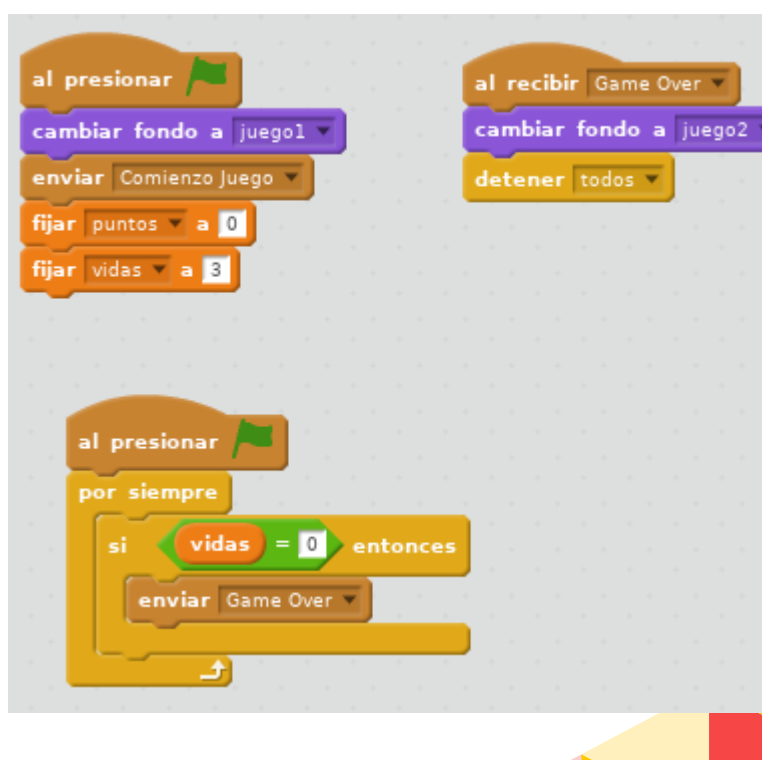

12

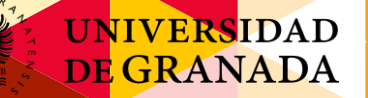

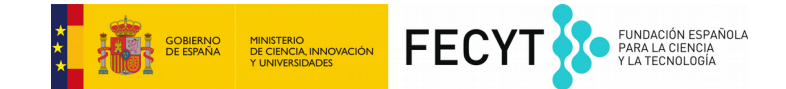

#### Paso 4: Configurar el loro

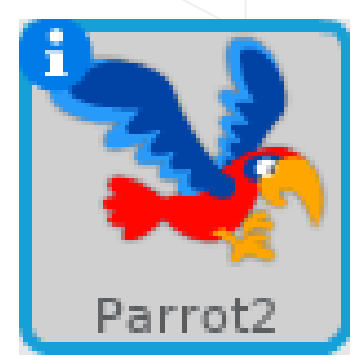

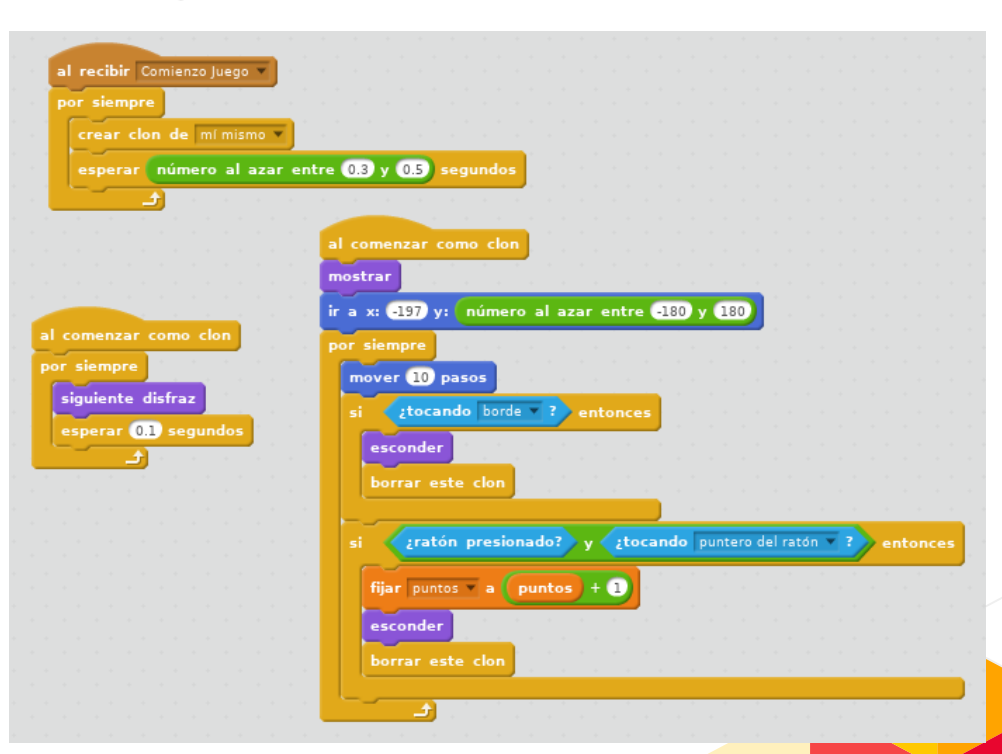

#### UNIVERSIDAD DE GRANA Paso 5: Configurar

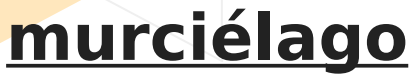

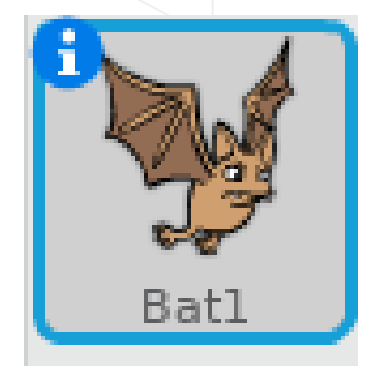

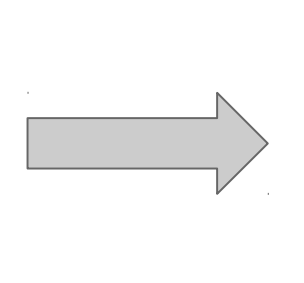

al recibi

| and the second second second second second second second second second second second second second second second                                                                                                    | por siempre                                                                                                    |
|----------------------------------------------------------------------------------------------------|----------------------------------------------------------------------------------------------------|
| mí mismo 🔻                                                                                                    | siguiente disfraz                                                                                                    |
| ro al azar entre 1 y 3 segundos                                                                                                    | esperar 0.1 segundos                                                                                                    |
|                                                                                                    | a da anticipat de la construcción de la construcción de la construcción de la construcción de la construcción d                                                                                                    |
|                                                                                                    |                                                                                                    |
|                                                                                                    |                                                                                                    |
| al comenzar como clon                                                                                                    |                                                                                                    |
| mostrar a a a a a a a a                                                                                                    | <u>e de la composición de la composición de</u> |
| ir a x: -197 y: número al azar entre -                                                                                                    | -180 y 180                                                                                                    |
| por siempre                                                                                                    | a second a second second second second second second second second second second second second second second s                                                                                                    |
| mover 10 pasos                                                                                                    |                                                                                                    |
| si tocando borde ? entonces                                                                                                    |                                                                                                    |
| ( and the second second s |                                                                                                    |
| esconder                                                                                                    |                                                                                                    |
| borrar este clon                                                                                                    |                                                                                                    |
|                                                                                                    |                                                                                                    |
| si ¿raton presionado? y ¿toca                                                                                                    | ndo puntero del ratón 👻 ? entonces                                                                                                    |
| fijar vidas 🔻 a 🚺 vidas - 1                                                                                                    |                                                                                                    |
| esconder                                                                                                    |                                                                                                    |
|                                                                                                    |                                                                                                    |
| borrar este clon                                                                                                    |                                                                                                    |

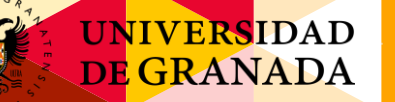

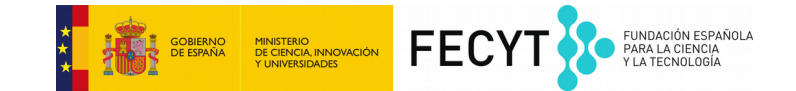

#### Paso 6: Configurar la mira

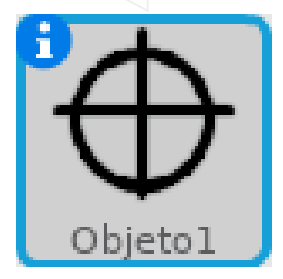

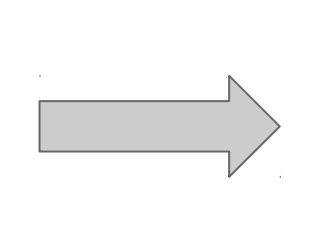

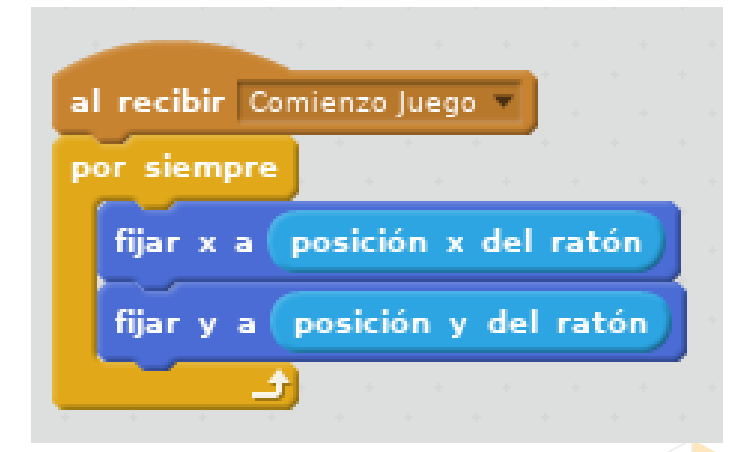

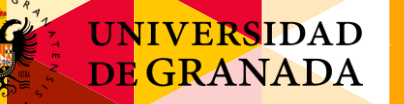

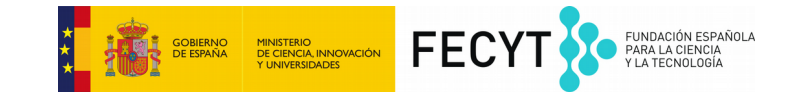

# ¡YA ESTÁ TERMINADO!

Ahora vosotros y siguiendo los manuales debéis de ser capaces de hacer otro juego.

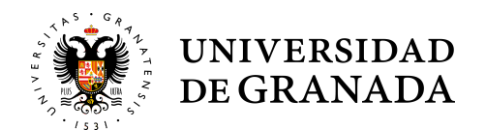

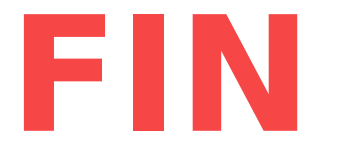

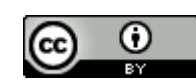

Este obra está bajo una licencia de Creative Commons Recon ocimiento 4.0 Internacional

GOBIERNO DE CIENCIA INNOVACIÓN Y UNIVERSIDADES FECTO

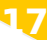